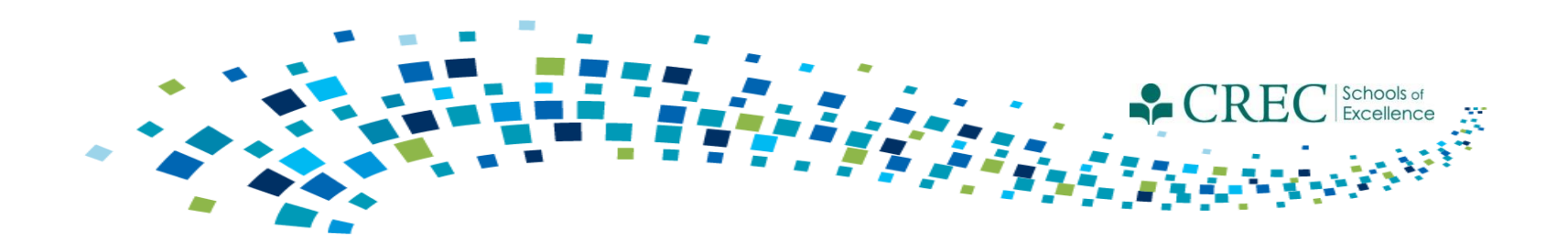

# Cayen FRC January 2017 Webinar PAT Review

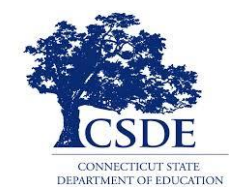

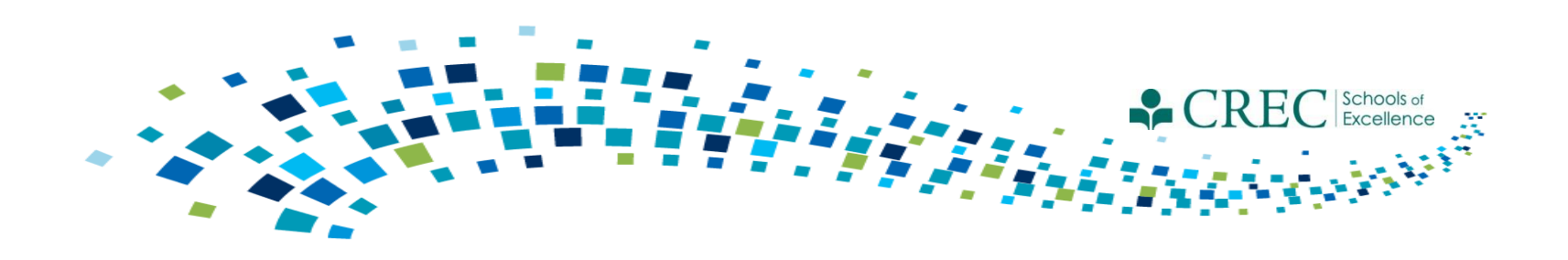

# **PAT Report**

The PAT Report in the Cayen System does not provide sites with universal "real time" data. Each year's report must be programmed annually to the apply the new term dates/parameters, etc.

By utilizing other reports that are available, sites can accurately view data that has been entered into the current term to ensure that your final PAT Report data is correctly entered.

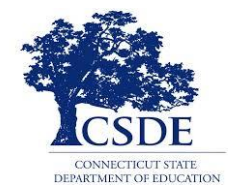

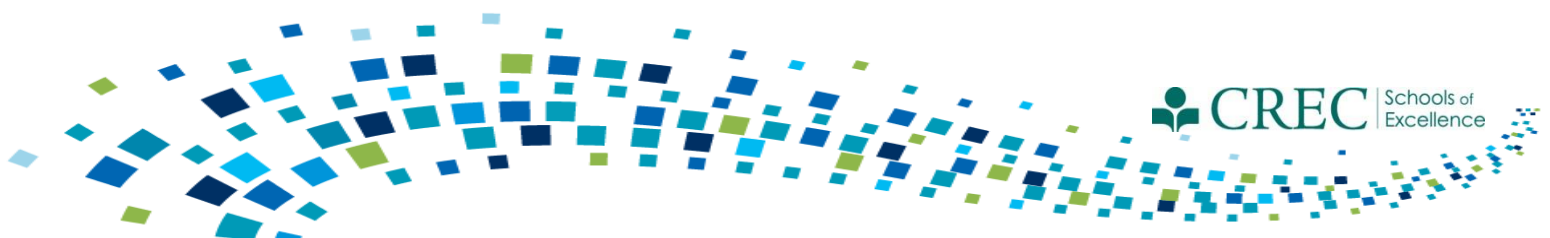

### Registration PAT – Required Information

| For         | children ("Adult"= no), complete these fields:                       | For a          | adults ("Adult"= yes), complete their fields:                                                     |
|-------------|----------------------------------------------------------------------|----------------|---------------------------------------------------------------------------------------------------|
| •<br>•<br>• | DOB<br>Primary Language<br>Fully Immunized<br>Uninsured<br>Ethnicity | •              | Primary Language<br>Ethnicity<br>Race                                                             |
| •           | Race<br>Grade Level                                                  | Othe<br>•<br>• | er Items:<br>One adult must be designated as Head of House Hold<br>Detailed pregnancy information |

For ECE Providers ("Adult" = yes), complete these fields:

- Primary Language
- Ethnicity
- Race
- Children Served\*

\*This field requires a number value to be entered that reflects the number of children receiving services from an ECE Provider at the time of registration. This field must be updated at least once per program year, or anytime there is a substantial change in the number of children served.

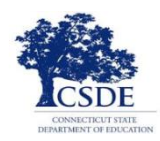

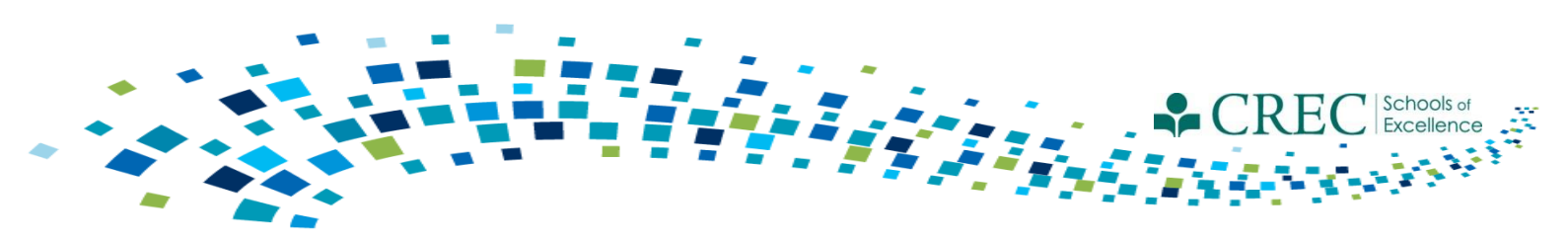

## Registration

### **Pregnancy Status**

You must update the pregnancy status for adults enrolled in PAT with a pregnancy status "yes" in their registration record.

- 1. Click on the participants registration record.
- 2. Click on the 'Pregnancies' tab located on the left hand column of the registration record.
- 3. Click **Add New** and enter a start date and end date (if applicable). If the pregnancy was terminated, etc., you must still enter an end date; doing so changes the pregnancy status from 'yes' to 'no'.
- 4. If the mother has given birth, indicate the end date and click **Save.** In the same screen, click **Add Child** associated with that pregnancy. The system will bring you through the same steps as adding a child to your household; the child's D.O.B will be the same as the pregnancy end date.\*

\* You must add all newborn children associated with a documented pregnancy this way in order for them to be householded properly.

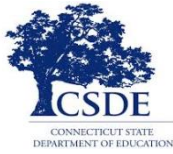

| CAYEN FR                       | c ///                                                                                          | Change Credentials                                                                                                    |
|--------------------------------|------------------------------------------------------------------------------------------------|----------------------------------------------------------------------------------------------------|
| Home Site Info Activities      | Registration Rosters Attendance Reports Search Payments                                        | Links 🔻 Help 🔻                                                                                                    |
| Registration @                 |                                                                                                |                                                                                                    |
|                                | Attendees: 0                                                                                   | Registered: 27 Total Records: 248                                                                                                    |
|                                | Pregnancies                                                                                    |                                                                                                    |
| Participant Info               | Purpose: Track, edit, or view pregnancies for this participant.                                | ce, click the edit or delete lin                                                                                                    |
| Test Data                      | respecti<br>Pregnancy Details                                                                  | Contraction of the second second |
| Enrollment                     | Pregnancy                                                                                      |                                                                                                    |
| Notes/Goals                    | Pregnancy Start Date                                                                           |                                                                                                    |
| Surveys                        | Pregnancy End Date                                                                             |                                                                                                    |
| Behavior                       | Notes:                                                                                         |                                                                                                    |
| Absences/Suspensions           |                                                                                                |                                                                                                    |
| User-Defined Fields            |                                                                                                |                                                                                                    |
| Referral Documentation         |                                                                                                |                                                                                                    |
| Pregnancies                    |                                                                                                |                                                                                                    |
| rticipant Assessment           |                                                                                                |                                                                                                    |
| Programs Enrolled              | Sav                                                                                            | e                                                                                                    |
| Document PAT Goals and Home    |                                                                                                |                                                                                                    |
|                                |                                                                                                |                                                                                                    |
|                                |                                                                                                |                                                                                                    |
|                                |                                                                                                |                                                                                                    |
|                                |                                                                                                |                                                                                                    |
| Reg Form                       |                                                                                                |                                                                                                    |
| <prev close="" next=""></prev> | Add Now                                                                                        |                                                                                                    |
|                                |                                                                                                |                                                                                                    |
|                                | Copyright Information Client Service Level Agreement Data Stewardship Commitment Barcode Fonts |                                                                                                    |

- 1. Click on the participants registration record.
- 2. Click on the 'Pregnancies' tab located on the left hand column of the registration record.
- 3. Click **Add New** and enter a start date and end date (if applicable). If the pregnancy was terminated, etc., you must still enter an end date; doing so changes the pregnancy status from 'yes' to 'no'.

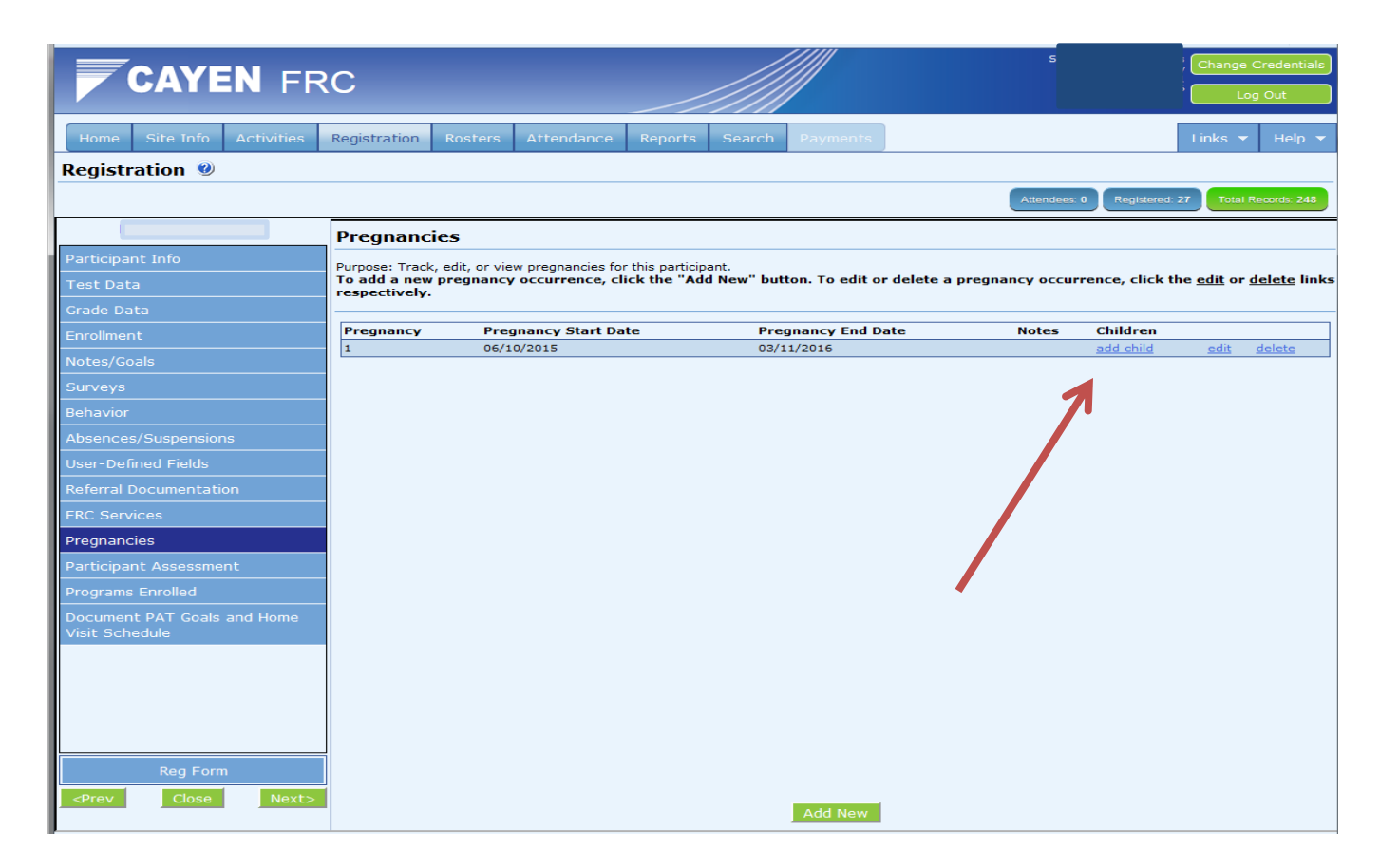

 If the mother has given birth, indicate the end date and click Save. In the same screen, click Add Child associated with that pregnancy. The system will bring you through the same steps as adding a child to your household; the child's D.O.B will be the same as the pregnancy end date.\*

\* You must add all newborn children associated with a documented pregnancy this way in order for them to be householded properly.

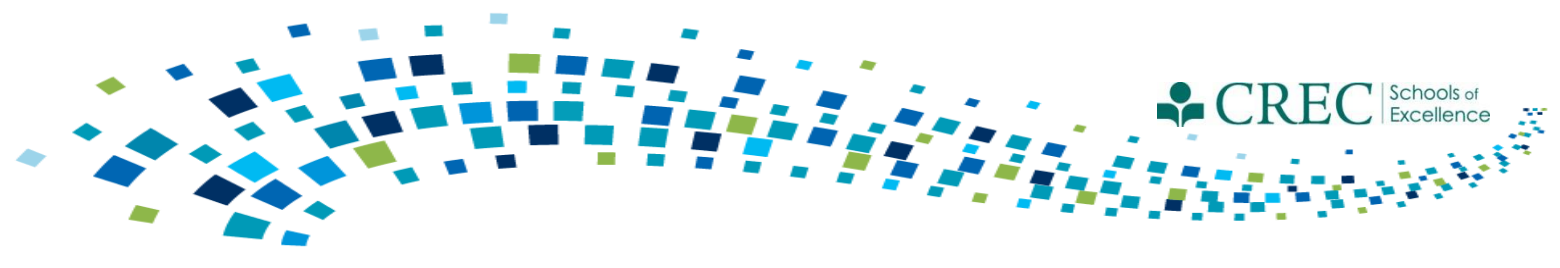

## **FRC Reports**

# All FRC reports (not including the Cayen Search function) are found in the REPORTS section under *Family Resource Center*.

- Each report in Cayen has a link to a Report Explanation file that will explain the report and where the data generated are coming from.
- Take time to understand the different filters; run the same report multiple times choosing different filters.
- All reports are able to be viewed in a web viewable format directly on the screen or they can be exported to Excel; you're able to print in either format.

Note: When you save the excel document you must change the file type. Click "Save As" and under the file name, select "Excel Workbook" from the drop down menu entitled "Save as type".

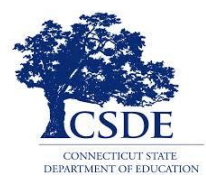

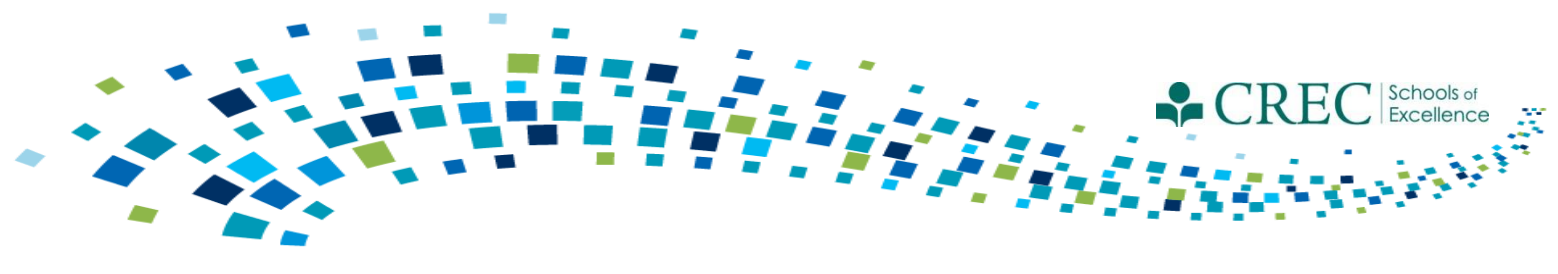

## **FRC Reports**

Review the different reports to ensure you are capturing the various elements of your PAT programming/services.

- Participant Characteristics
- Search
- Household Enrolled
- Assessment Status
- Child Screening and Referral Detail
- FRC Services

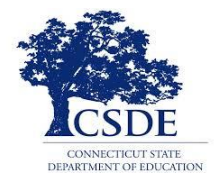

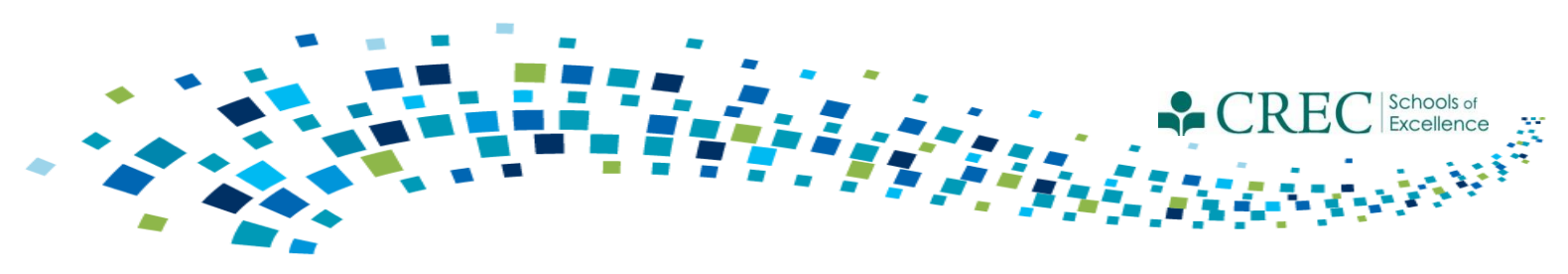

## **Participant Characteristics Report**

The Participant Characteristics Report displays the number of adults and children in each enrolled program along with age, gender, ethnicity, and race.

- Choosing enrolled/not enrolled gives you a global count of all registered participants.
- You can enter missing age (children only) and gender using the SEARCH function.
- You can enter missing Race or Ethnicity by clicking on Registration tab and selecting Quick Data Entry Tools. Next, click on "Edit Demographics" from the top left hand column. Select either NECES Race or Ethnicity from the drop down menu and it will display the participants (if any) missing that information.
- You are able to add the information and save (if applicable).

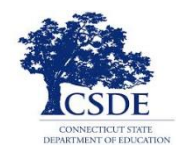

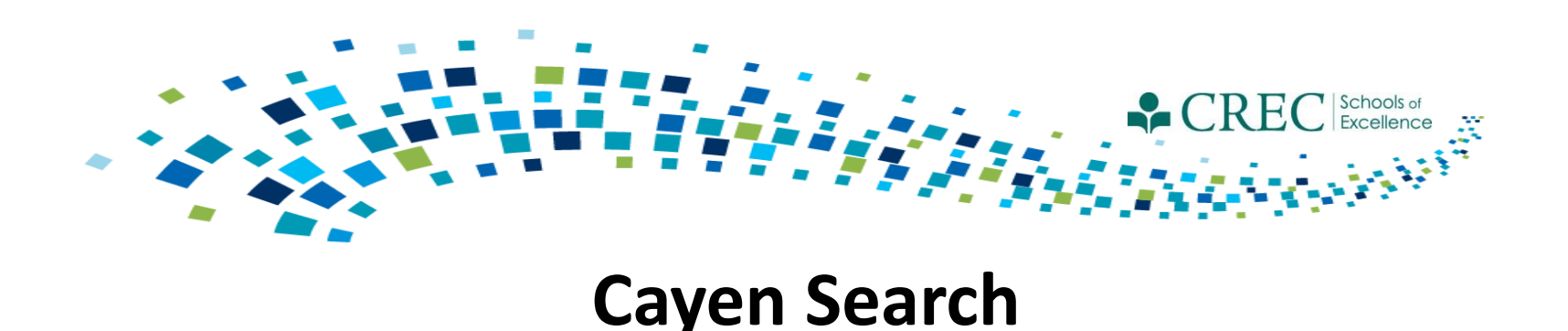

The Cayen Search function allows you to quickly view participant information for everyone registered at your site. It is accessed from the menu bar at the top of the home page.

- Click Find Records (wait for participant records to load).
- Select Quick Edit/Export Spreadsheet
- Select last name, first name, Date of Birth , Gender, SASID, Primary Language, Grade Level, Adult Participant Type, Pregnant, Household ID and Household name
- Select either Print/Export to Excel or View Quick Edit Form (from here, you can make corrections and then print or export)

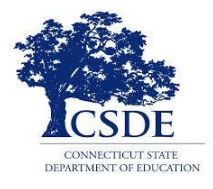

#### Edit the form / Print a report / Export a spreadsheet

Purpose: Allows easy editing of multiple Registration records at once.

Instructions: Edit the desired information, and click on Save and Refresh to update the Registration records in the database. Click on Print/Export to Excel for a printer-friendly report, or to export the data to Excel.

Search Criteria

| First Name | Date of Birth | Gender   | SASID # | Primary Language | Grade    | Participant Type | Pregnant | Household ID | Household Name                  |
|------------|---------------|----------|---------|------------------|----------|------------------|----------|--------------|---------------------------------|
| LL         | 7/9           | Male 👻   |         | Spanish 👻        | <b>•</b> | Child            | No 👻     | 15591        | H 3z                            |
| As         |               | Female 👻 |         | English 🗸        |          | Adult            | No 👻     | 35053        | A                               |
| Je         | 12, )8        | Male 👻   | 80 17   | Spanish 👻        | 01 👻     | Child            | No 👻     | 34386        | L obles                         |
| Ni         | 11, .1        | Female 👻 |         | English 👻        | <b></b>  | Child            | - No 👻   | 21621        | C                               |
| Ki         |               | Female 👻 |         | •                | <b>•</b> | Adult            | No 👻     | 19217        | C -Baran                        |
| Mi         |               | Male 👻   |         | English 👻        | •        | Child            | No 👻     | 19217        | C -Baran                        |
| Mi         |               | Female 👻 |         | English 🗸        | <b>•</b> | Adult            | No 👻     | 16380        | В                               |
| Ra         |               | Female 👻 |         | English 🗸        | •        | Adult            | No 👻     | 30070        | В                               |
| К          |               | •        |         | English 🗸        | <b>•</b> | ECE Provider     | No 👻     |              |                                 |
| Ci         | 1/2 )         | Female 👻 |         | English 🗸        | •        | Adult            | No 🔻     | 18884        | в                               |
| Mi I       | 12, .0        | Female 👻 |         | English 🗸        | <b>•</b> | Child            | No 👻     | 18884        | в                               |
| Di n       | 12, 3         | Male 👻   | 46 16   | •                | 01 🗸     | Child            | r No ▼   | 35427        | в                               |
| Ja         | 12, 3         | Female 👻 | 46 16   | English 🗸        | 01 🗸     | Child            | No 👻     | 35427        | В                               |
| La         | 4/2           | Female 👻 | 27 30   | •                | 01 🔻     | Child            | • No 👻   | 34393        | ונ                              |
| Ai         | 2/2 )         | Male 👻   |         | English 🗸        | -        | Child            | No 👻     | 28053        | C sen                           |
| Di e       |               | Female 👻 |         | English 🗸        |          | Adult            | • No 👻   | 28053        | C sen                           |
| Mi v       |               | Male 👻   |         | English 👻        | -        | Adult            | No 👻     | 28053        | C sen                           |
| Ju         |               | Male 👻   |         | English 🗸        |          | Adult            | • No 👻   | 23213        | с                               |
| Ke         |               | Female 👻 |         | English 👻        | <b>•</b> | Adult            | - No 👻   | 23213        | C                               |
| LL         | 5/3 )         | Male 👻   |         | English 🗸        |          | Child            | • No 👻   | 23213        | c                               |
| Vi         |               | Female 👻 |         | English 👻        | <b>•</b> | Adult            | No 👻     | 27182        | C                               |
| LL         |               | Male 👻   |         | <b>•</b>         |          | Adult            | • No 👻   | 35660        | c                               |
| 0          | 10,           | Female 👻 |         | Spanish 👻        | •        | Adult            | No 👻     | 34348        | D                               |
| Back       |               |          |         |                  |          |                  |          | P            | rint/Export to Excel Save and R |

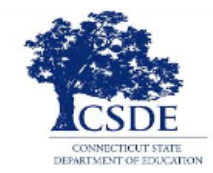

Search Criteria

[ALL]

| Last Na | me  | First | Name | Primary Language | Participant T | ype Household  | d ID Househ | old Name Head | d Of Household    |
|---------|-----|-------|------|------------------|---------------|----------------|-------------|---------------|-------------------|
| A       |     | Eile  |      | English 👻        | ECE Provider  | •              |             |               |                   |
| A       |     | Lisz  | m    | English 👻        | ECE Provider  | •              |             |               |                   |
| в       |     | Der   |      | English 👻        | ECE Provider  | •              |             |               |                   |
| в       |     | Aki   |      | English 👻        | Child         | ➡ 34110        | Br          | No            |                   |
| в       |     | Tin   |      | English 👻        | Adult         | - 34110        | Br          | Yes           |                   |
| в       |     | Hop   |      | English 👻        | ECE Provider  | •              |             |               | $\boldsymbol{h}$  |
| с       |     | Eliji |      | English 👻        | Child         | - 29140        | G           | No            |                   |
| C       | and | Mel   |      | English 👻        | Adult         | <b>v</b> 29140 | C           | Yes           |                   |
| E       |     | Mac   |      | English -        | Child         | <b>-</b> 37243 | Et          | No            |                   |
| E       |     | Sal   |      | English 👻        | Adult         | <b>•</b> 37243 | Et          | Yes           |                   |
| FI      | 1   | Jan   |      | English 👻        | Adult         | •              |             |               |                   |
| G       |     | Fior  |      | English 👻        | Child         | - 22587        | G           | No            |                   |
| н       |     | Aria  |      | English 👻        | Child         | - 34111        | He          | No            |                   |
| Н       |     | Ast   |      | English 👻        | Adult         | • 34111        | He          | Yes           |                   |
| L       | r   | Jan   |      | English -        | Adult         | 22587          | G           | Yes           |                   |
| L.      |     | Anr   |      | English 👻        | ECE Provider  | •              |             |               |                   |
| м       |     | Cla   |      | English 👻        | ECE Provider  | •              |             |               |                   |
| Μ       |     | Rot   |      | English 👻        | ECE Provider  | •              |             |               |                   |
| м       | ed  | Tiff  |      | English 👻        | Adult         | - 29129        | Mi          | td Yes        |                   |
| P       |     | Jon   | rman | English 👻        | Child         | • 33739        | Pc          | No            |                   |
| P       |     | She   | 1    | English 👻        | Adult         | <b>33739</b>   | Pc          | Yes           |                   |
| P       |     | Tat   |      | Russian 👻        | Adult         | <b>-</b> 33739 | Pc          | No            |                   |
| R       |     | Ale   |      | Bosnian 👻        | Adult         | <b>~</b> 35629 | Re          | No            |                   |
| Back    |     |       |      |                  |               |                |             | Prin          | nt/Export to Exce |

- All PAT families must have one parent designated as Head of Household
- Click Search/Find Participants/Quick Edit
- Select First and Last Name, Primary Language, Participant Type, Household ID, Household Name and Head of Household.
- Confirm that one adult in the household is designated as Head of Household

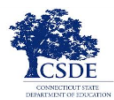

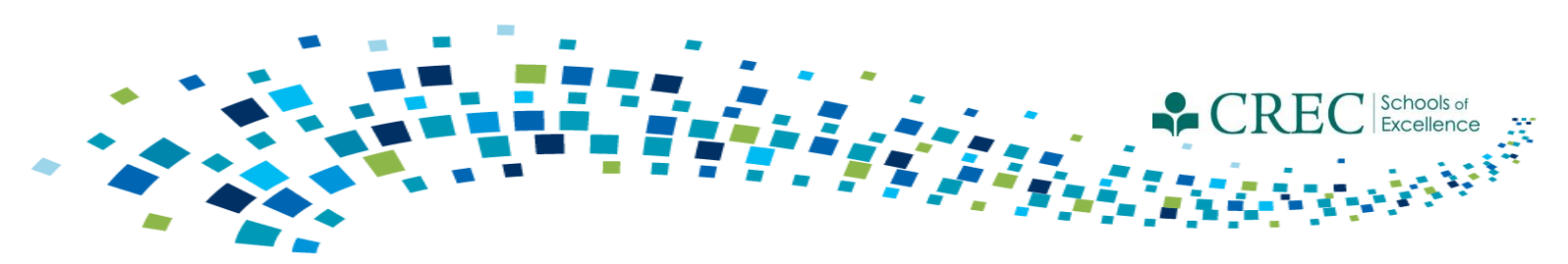

## Household Enrolled Program Report

The Household Enrolled Program Report displays details of participants and their program status.

- 1. Select and review each program separately (PAT, FIT, OOST, Pre K, ECE Services and Not Enrolled in Any Program.
- 2. Select "PAT" and review.

*N/A* appearing the Household ID column is an indication the participant is not properly householded.

Ensure the enrollment dates and exit dates (if applicable) are accurate, especially PAT.

**NOTE:** All adults and children must be in a HH. A child must be in a HH with an adult. Adults in PAT or FIT must be in a HH with a child. Adults not enrolled in PAT or FIT who are attending sessions that are designed for adults only, e.g., Adult Ed or Parent Education, may be registered without a child and they should be put in a HH by themselves. ECE providers should not be put in any household.

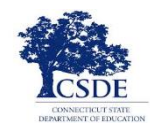

#### CAYEN FRC

Site Info Activities Registration Rosters Attendance Reports Search Pay

|                                     |                                |                        |     |        |            |               |                              |      |                     |                  | -   |             |
|-------------------------------------|--------------------------------|------------------------|-----|--------|------------|---------------|------------------------------|------|---------------------|------------------|-----|-------------|
| demics                              |                                |                        |     |        | Hous       | ehold F       | nrolled Progra               | m    |                     |                  |     |             |
| ivity Information                   |                                |                        |     |        |            |               | j.u                          |      |                     |                  |     |             |
| endance - By Person                 |                                |                        |     |        |            |               |                              |      |                     |                  |     |             |
|                                     |                                |                        |     |        |            |               |                              |      |                     |                  |     |             |
|                                     |                                |                        |     |        |            |               |                              |      |                     |                  |     |             |
|                                     |                                |                        |     |        | Date Num   | weatheaday, r | aron 207 2010 at 12104100 PM | (=1) |                     |                  |     |             |
| lank Particinant Assessment         | Enrolled Programs Summ         | nary                   |     |        |            |               |                              |      |                     |                  |     |             |
|                                     | Total Participants Enrolled th | nis Program Year:      |     |        |            |               |                              |      |                     |                  | 8   |             |
| hild Screenings and Referral Detail | Total Adult Enrolled:          |                        |     |        |            |               |                              |      |                     |                  | 4   | 0           |
|                                     | Total Child Enrolled:          |                        |     |        |            |               |                              |      |                     |                  | 4   |             |
|                                     | Total New Participants Enrol   | led this Program Year: |     |        |            |               |                              |      |                     |                  | 7   |             |
|                                     | Total New Adult Enrolled:      |                        |     |        |            |               |                              |      |                     |                  | 3   | 0           |
|                                     | Total New Child Enrolled:      |                        |     |        |            |               |                              |      |                     |                  | 4   |             |
|                                     | Total Participants Not Enrolle | ed this Program Year:  |     |        |            |               |                              |      |                     |                  | 0   |             |
| ousehold Enrolled Program           | Total Families Not Enrolled t  | his Program Year:      |     |        |            |               |                              |      |                     |                  | 0   | 0           |
| articipant Assessment Results       | Total Current Families Enrol   | led:                   |     |        |            |               |                              |      |                     |                  | 6   |             |
| acticipant Characteristics          | Total New Families Enrolled:   |                        |     |        |            |               |                              |      |                     |                  | 5   |             |
|                                     | Total Participants Enrolled in | One Program:           |     |        |            |               |                              |      |                     |                  | 8   |             |
| AT Report                           | Total Participants Enrolled in | n Two Programs:        |     |        |            |               |                              |      |                     |                  | 0   | 0           |
| pcoming Home Visits                 | Total Participants Enrolled in | Three Programs:        |     |        |            |               |                              |      |                     |                  | 0   |             |
| cellaneous                          | Total Participants Enrolled in | Four Programs:         |     |        |            |               |                              |      |                     |                  | 0   | 0           |
| ticipant Contact Information        |                                |                        | _   |        |            |               |                              |      |                     |                  |     |             |
|                                     | Household ID                   | Household Name         | 0.0 | Name   | System ID  | SASID         | Participant Type             | DAT  | Enrolled Program(s) | Date(s) Enrolled | Dat | e(s) Exited |
| ticipant Information                | N/A                            | N/A                    | Cr  | salee  | A1C1014078 |               | Adult                        | PAT  |                     | 02/11/2014       | +   |             |
|                                     | 33517                          |                        | Dia | ina    | AJC1067048 |               | Adult                        | PAT  |                     | 09/18/2014       | +   |             |
| ff                                  | 33517                          |                        | Ro  | Selena | JC1035343  |               | Child                        | PAT  |                     | 09/18/2014       | -   |             |
|                                     | 34474                          | efee                   | Me  | anika  | AJC1072672 |               | Adult                        | PAT  |                     | 10/27/2014       |     |             |
|                                     | 34296                          | enet                   | Mc  | Aiden  | JC1089634  |               | Child                        | PAT  |                     | 09/22/2014       |     |             |
| tem                                 | 34574                          | Fara                   | Tor | gel    | JC1003593  |               | Child                        | PAT  |                     | 11/10/2014       | 4   |             |
|                                     | 34568                          | doval                  | Sm  | elle   | JC1071644  |               | Child                        | PAT  |                     | 10/29/2014       |     |             |
|                                     |                                |                        |     |        |            |               |                              |      |                     |                  |     |             |
|                                     |                                |                        |     |        |            |               |                              |      |                     |                  |     |             |
|                                     |                                |                        |     |        |            |               |                              |      |                     |                  |     |             |
|                                     |                                |                        |     |        |            |               |                              |      |                     |                  |     |             |

- "N/A" located within Household ID is an indication that participant is not in a household.
- All adults and children must be in a HH.
- A child must be in a HH with an adult.
- Adults in PAT or FIT must be in a HH with a child.
- Adults not enrolled in PAT or FIT who are attending sessions that are designed for adults only, e.g., Adult Ed or Parent Education, may be registered without a child and they should be put in a HH by themselves.
- ECE providers should not be put in any household.

Change Credentia

Log Out

| Total Participants Enrolled in One Program:    | 35 | 0 |
|------------------------------------------------|----|---|
| Total Participants Enrolled in Two Programs:   | 0  |   |
| Total Participants Enrolled in Three Programs: | 0  |   |
| Total Participants Enrolled in Four Programs:  | 0  |   |

| Household ID | Househol | d Name | Name       | S               | ystem ID | SASID   | Participant Type  | Enrolled Pr | ogran | n(s)     | Date(s) Enrolled | Date(s) Exited    |
|--------------|----------|--------|------------|-----------------|----------|---------|-------------------|-------------|-------|----------|------------------|-------------------|
| 32823        | And      | A      | ka         | AMSS04          | 7773     |         | Adult Participant | PAT         |       |          | 12/10/2014       |                   |
| 32823        | Anc      | A      | tiana      | MS:             |          |         | Child             | PAT         |       |          | 12/11/2014       |                   |
| 31878        | Are      | A      | id         | MS:             | 7        |         | Child             | PAT         |       |          | 07/27/2016       |                   |
| 31309        | Cas      | С      | e          | AM:             | 08       |         | Adult Participant | PAT         |       |          | 07/30/2014       |                   |
| 31309        | Cas      | Pi     |            | MS:             | 3        |         | Child             | PAT         |       |          | 07/30/2014       |                   |
| 35787        | Cha      | C      | cia        | AM:             | 93       |         | Adult Participant | PAT         |       |          | 11/08/2016       |                   |
| 35787        | Cha      | М      | kander     | MS:             | 7        |         | Child             | PAT         |       |          | 11/07/2016       |                   |
| 27298        | Dor      | T      |            | AM:             | 98       |         | Adult Participant | PAT         |       |          | 10/01/2013       |                   |
| 35320        | Gal      | G      | a          | AM:             | 55       |         | Adult Participant | PAT         |       |          | 02/27/2015       |                   |
| 35320        | Gal      | Pi     |            | MS:             | 2        |         | Child             | PAT         |       |          | 02/27/2015       |                   |
| 27271        | Gar      | G      | urga       | AM:             | 47       |         | Adult Participant | PAT         |       |          | 05/30/2014       |                   |
| 2/2/1        | Gar      | G      | arini      | MS              | 2        |         |                   | PAT         |       |          | 05/30/2014       |                   |
| 24095        | Gar      | 6      | imin       | MS              | 5<br>    |         |                   | PAT         |       |          | 09/18/2015       |                   |
| 24095        | Gar      |        | oth        | MD:             | 22       |         | Adult Participant | PAT         |       |          | 06/19/2015       |                   |
| 24095        | Gai      | G      | 201        | MS              | 2.5      | -       | Child             | PAT         |       |          | 11/18/2013       |                   |
| 36993        | Gui      | 0      | ity        | ΔM <sup>2</sup> | 14       |         | Adult Participant | PAT         |       |          | 06/11/2015       |                   |
| 31859        |          |        | )r         | AM              | 52       |         | Adult Participant | PAT         |       |          | 09/09/2014       |                   |
| 31859        |          |        | lle        | MS              | 3        |         | Child             | PAT         |       |          | 09/09/2014       |                   |
| 43813        | Llar     | ic .   | a          | AM:             | 56       |         | Adult Participant | PAT         |       |          | 11/14/2016       |                   |
| 40358        | Miri     | V V    | 3          | MS              | 3        |         | Child             | PAT         |       |          | 07/27/2016       |                   |
| Last Name    |          |        | First Name |                 | -        | a duda  | Haveahald ID      |             | 4.0   | ald Name |                  | Hand Of Hausahald |
| A            | _        |        | Jo         |                 |          | Yes -   | 40423             |             | Roi   | s        |                  | No                |
| A            |          | 1      |            |                 |          | No 👻    | 40423             | 1           | Roi   | s        |                  | No                |
| A mez        |          | •      | K          |                 |          | No      | 43451             | ,           | Alo   | omez     |                  | No                |
| -            |          |        |            |                 |          |         | 21070             |             |       |          |                  | No                |
| A            |          |        |            |                 | (        | No 👻    | 31878             | •           | Are   |          |                  | No                |
| A            |          |        | of         |                 |          | Yes Ves | 40358             |             | Mir   |          |                  | No                |
| A            |          |        | M          |                 |          | Ne.     | 43820             |             |       |          |                  | No                |
| C            | _        |        | Ar /       |                 |          | No 👻    | 43020             |             |       |          |                  | No                |
| 2            |          |        | Na         |                 |          |         | 25707             |             |       |          |                  | No                |
| C            | _        |        | Pa         |                 |          | Yes 🗸   | 33787             |             | un:   |          |                  | No                |
| c            |          |        | Lu         |                 |          | No 👻    | 45452             |             | Per   |          |                  | No                |
| C            |          |        | Mi         |                 |          | Yes 👻   | 45926             |             |       |          |                  | NO                |
| c            |          |        | Mi         |                 |          | Yes 👻   | 43813             |             | la    |          |                  | No                |
| C            |          |        | Je         |                 |          | Yes 👻   | 40354             | 1           | Cuj   |          |                  | No                |
|              |          |        | Lu         |                 |          | No 👻    | 26715             | 1           | Del   |          |                  | No                |
| D            |          |        | SL         |                 |          | Yes 👻   | 26715             | I           | Del   |          |                  | No                |
|              |          |        | Vi         |                 |          | No 👻    | 26715             | I           | Del   |          |                  | No                |
| C s          |          |        | Ar 3       |                 |          | Yes 👻   | 38434             | I           | Do    | os       |                  | No                |
| D s          |          |        | Lil        |                 |          | No 👻    | 38434             | I           | Do:   | os       |                  | No                |
| D            |          |        | Ne         |                 |          | Yes 👻   | 37420             |             | Cal   |          |                  | Yes               |
| G            |          |        | BI         |                 |          | Yes 👻   | 35320             |             | Gal   |          |                  | Yes               |
| G            |          |        | Ar         |                 |          | Yes 👻   |                   |             |       |          |                  | N/A               |
| G            |          |        | Be in      |                 |          | No 👻    | 24095             |             | Ga    |          |                  | No                |
| G            |          |        | Er         |                 |          | No 👻    | 24095             |             | Ga    |          |                  | No                |
|              | _        |        |            |                 |          |         |                   |             |       |          |                  |                   |

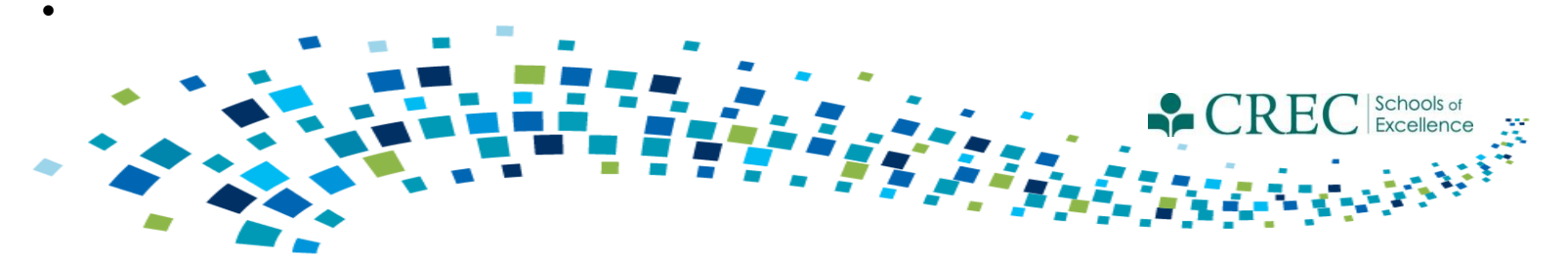

## **FRC Assessment**

- You must complete an assessment for every family.
  - One assessment per family.
  - The assessment must be assigned to an adult.
- Make sure to update assessments for families carried over to the current term.
  - Make sure to always update the original assessment.
  - Do not create a new assessment for a family that had one in a previous term.
- Run the Participant Assessment Results Report to ensure your families have a completed assessment.

Note: If a family member is improperly assigned an assessment, you can "inactivate" their assessment via the FRC Setup section on the HOME screen.

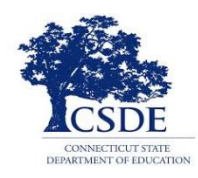

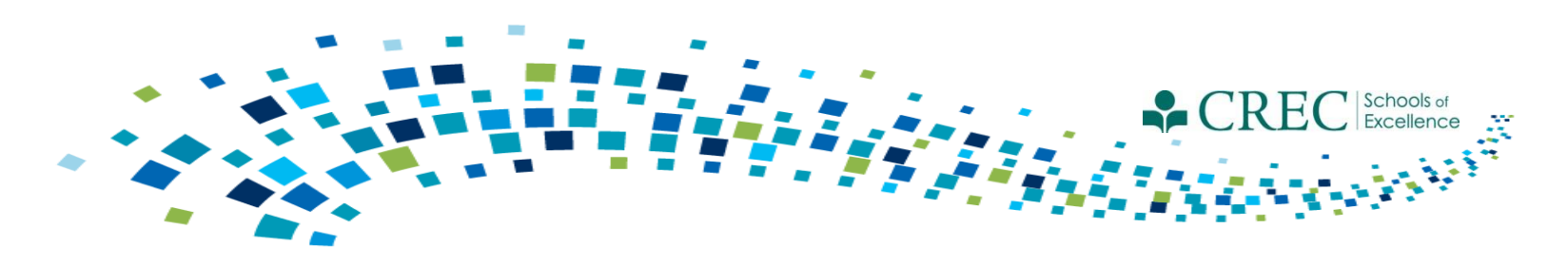

## **FRC Assessment**

#### **Participant Assessment Status Report**

This report tells you the assessment status of each family and registered participant. The report has two sections: *Participant Assessment Exceptions and Participant Assessments* 

#### **Participant Assessment Results Report**

This report displays all households that have an assessment started or updated in the current program year. All households should appear on this list by the end of the program year, indicating that you have done an initial assessment for all new families and have updated the assessment for all families carried over from the prior year.

-Select Enrolled/Not Enrolled in any Program to see results for all assessments

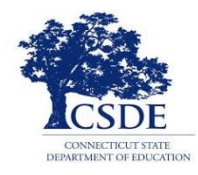

### Participant Assessment Status Report

#### **Participant Assessment Status**

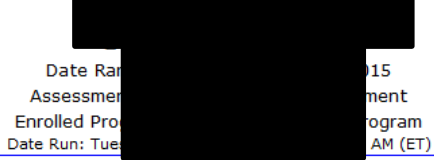

Number of Assessments Completed: 205

Percent of Families Assessed: 61.54%

#### Participant Assessment Exceptions

| Household   | Pa  | rticipant | Participant Type  | Exception Reasons                                                                                             |
|-------------|-----|-----------|-------------------|----------------------------------------------------------------------------------------------------|
| 21527       | Ab  |           | Child             |                                                                                                    |
|             | Ab  |           | Adult Participant | Assessment Not Assigned for the Household; Assessment Not Taken for the Household                             |
| - 27273     | Ag  |           | Adult Participant | Assessment Not Taken for the Household                                                                        |
| vic - 21499 | Ah  | 1         | Child             |                                                                                                    |
|             | Ah  | a         | Adult Participant | Assessment Not Assigned for the Household; Assessment Not Taken for the Household                             |
| - 19759     | Ale | rie       | ECE Provider      | Assessment Not Assigned for the Household; Assessment Not Taken for the Household; No Adults in the Household |
|             | Ort | lias      | Child             | Assessment Not Assigned for the Household; Assessment Not Taken for the Household; No Adults in the Household |
| : - 19760   | Dia |           | Adult Participant | More Than One Assessment Assigned for the Household                                                           |
|             | Dia |           | Adult Participant | More Than One Assessment Assigned for the Household                                                           |
|             | Dia |           | Child             | Assigned Assessment Not for Adult; More Than One Assessment Assigned for the Household                        |
| - 20179     | Alv |           | Adult Participant | Assessment Not Assigned for the Household; Assessment Not Taken for the Household                             |
|             | Alv |           | Child             |                                                                                                    |
| 038         | An  | )         | Adult Participant | More Than One Assessment Assigned for the Household                                                           |
|             | Ch  |           | Child             | Assigned Assessment Not for Adult; More Than One Assessment Assigned for the Household                        |
|             | Ch  |           | Adult Participant | More Than One Assessment Assigned for the Household                                                           |
| 19762       | Aq  |           | Child             |                                                                                                    |
|             | Aq  |           | Adult Participant | Assessment Not Taken for the Household                                                                        |
| 34042       | Arc |           | Child             | Assigned Assessment Not for Adult; More Than One Assessment Assigned for the Household                        |
|             | An  |           | Adult Participant | More Than One Assessment Assigned for the Household                                                           |
| - 20335     | Ва  |           | Adult Participant | More Than One Assessment Assigned for the Household                                                           |
|             | Ba  |           | Adult Participant | More Than One Assessment Assigned for the Household                                                           |
|             | Ве  |           | Adult Participant | More Than One Assessment Assigned for the Household                                                           |
| - 19763     | Ва  |           | Child             | Assigned Assessment Not for Adult; More Than One Assessment Assigned for the Household                        |

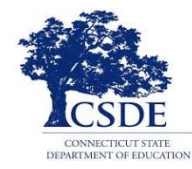

Number of Families Completed: 200

### Participant Assessment Status Report

Percent of Families Assessed: 100.00% Participant Assessment Exceptions Participant Assessments **Response Distribution** Household Participant Participant Type Yes No Unknown Assessment Taken Date Last Taken Current/Prior Program Year 2.08% Alle Adult Participant 97.92% 0.00% 97 Yes 06/02 Prior Alle Child Alle Adult Participant Bo 10 Child Bo Prior Adult Participant 2.08% 97.92% 0.00% 02/17 Yes Ca 40 Child Cu lisha Adult Participant 2.08% 97.92% 0.00% 10/15 Yes Prior Etie 43 Child Etie Adult Participant 2.08% 97.92% 0.00% 10/15 Prior Yes 87 Go Child Lar Adult Participant 2.08% 97.92% 0.00% Yes 05/01 Prior He He Child 100.00% 0.00% 07/20 Adult Participant 0.00% Yes Current 32 Ka Child Adult Participant 2.08% 97.92% 0.00% 05/02 Prior La۱ Yes jo - 33362 Lat Adrian Child Sa 4.17% ez, Iris Adult Participant 95.83% 0.00% Yes 10/19 Prior 29129 Mo Child ha Mo 100.00% 0.00% 09/11 Adult Participant 0.00% Prior any Yes Por 39 rman Child Por Adult Participant Por Adult Participant 2.08% 95.83% 2.08% Yes 11/10 Prior Re 9 Adult Participant 0.00% 100.00% 0.00% Yes 02/18 Prior Re Child Wh 96 Adult Participant 0.00% 100.00% 0.00% 06/15 Yes Prior Wh Child Adult Participant 2.08% 149 For 97.92% 0.00% Yes 10/15 Prior Wii Child Sy 0.00% 02/18 Adult Participant 2.08% 97.92% Yes Prior Wil Child Wo Child 685 n Wo le Adult Participant 0.00% 100.00% 0.00% Yes 10/15 Prior

A

B

Et G

н К

La M

Pr R

w

w

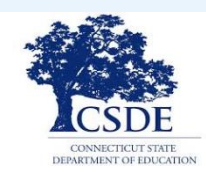

## Child Screenings and Referral Detail Report

| CAYEN FRO                            | <i>;</i>                               |                                |                          |                                        |                                         |                                           |                        |                                        |                          | Change Credentials                 |
|--------------------------------------|----------------------------------------|--------------------------------|--------------------------|----------------------------------------|-----------------------------------------|-------------------------------------------|------------------------|----------------------------------------|--------------------------|------------------------------------|
| Home Site Info Activities Re         | gistration Rosters At                  | endance Reports Se             | arch Payments            |                                        |                                         |                                           |                        |                                        |                          | Links 👻 Help 👻                     |
| Reports 😢                            |                                        |                                |                          |                                        |                                         |                                           |                        |                                        |                          |                                    |
| Academics                            |                                        |                                |                          | Child                                  | Screenings a                            | nd Referral De                            | tail                   |                                        |                          |                                    |
|                                      |                                        |                                |                          |                                        |                                         |                                           |                        |                                        |                          |                                    |
| Attendance - By Person               |                                        |                                |                          |                                        |                                         |                                           |                        |                                        |                          |                                    |
| Attendance - Totals                  |                                        |                                |                          |                                        |                                         |                                           |                        |                                        |                          |                                    |
| Family Resource Center               |                                        |                                |                          |                                        | Screening Type: A                       | I Screening Types                         |                        |                                        |                          |                                    |
| Blank Participant Assessment         |                                        |                                |                          |                                        | Enrolled Pro                            | grams: PAT                                |                        |                                        |                          |                                    |
| Child Screenings and Referral Detail |                                        |                                |                          | Date                                   | - 07/01/2016<br>Run: Wednesday, January | 01/18/2017<br>18, 2017 at 10:04:38 AM (ET | )                      |                                        |                          |                                    |
| Dosage by Program/Activity/Session   | Screening Informat                     | tion                           |                          |                                        |                                         |                                           | ,                      |                                        |                          |                                    |
| Follow-up Report                     | District: Stratford Public S           | chools                         |                          |                                        |                                         |                                           |                        |                                        |                          |                                    |
| FRC Services Matrix Report           | Site: Stratford Academy                |                                | 1                        |                                        |                                         | 1                                         |                        |                                        | -                        |                                    |
| FRC Services Report                  | Screening Type                         | Children Screened 🧐            | Screened (5 and Under)   | Percent of Screened (5<br>and Under) 🥑 | Delay Noted 🧐                           | Percent of Delay Noted                    | Delay Noted & Referred | Percent of Delay Noted<br>& Referred 🧐 | Completed Referral 🤍     | Percent of Completed<br>Referral 🥹 |
| General Resource Referral            | Child Screening-<br>Developmental*     | 9                              | 9                        | 100.00 %                               | 1                                       | 11.11 %                                   | 0                      | 0.00 %                                 | 0                        | 0.00 %                             |
| Household Enrolled Program           | Child Screening-Health*                | 8                              | 8                        | 100.00 %                               | 0                                       | 0.00 %                                    | 0                      | 0.00 %                                 | 0                        | 0.00 %                             |
| Participant Assessment Results       | Child Screening-Hearing*               | 8                              | 8                        | 100.00 %                               | 0                                       | 0.00 %                                    | 0                      | 0.00 %                                 | 0                        | 0.00 %                             |
| Participant Assessment Status        | Child Screening-Social /<br>Emotional* | 5                              | 5                        | 100.00 %                               | 1                                       | 20.00 %                                   | 1                      | 20.00 %                                | 1                        | 20.00 %                            |
| Participant Characteristics          | Child Screening-Vision*                | 8                              | 8                        | 100.00 %                               | 0                                       | 0.00 %                                    | 0                      | 0.00 %                                 | 0                        | 0.00 %                             |
| Participant Pregnancy                | Totals:                                | 38                             | 38                       | 100.00 %                               | 2                                       | 5.26 %                                    | 1                      | 2.63 %                                 | 1                        | 2.63 %                             |
| PAT - 2011 To 2014                   | Referral Detail Info                   | rmation                        |                          |                                        |                                         |                                           |                        |                                        |                          |                                    |
| PAT Report by Reporting Period       | Based on Completed Refer               | rals, the following indicate   | es the number and percen | tage of children by Refer              | rals Outcome.                           |                                           |                        |                                        |                          |                                    |
| Upcoming Home Visits                 | Site: Stratford Academy                |                                |                          |                                        |                                         |                                           |                        |                                        |                          |                                    |
| Miscellaneous                        | Activity/Session                       |                                |                          | Number of Children                     | with: Screening Referral                | : Received treatment 🧐                    | Percent of             | Children with: Screening               | Referral: Received treat | ment                               |
| Participant Contact Information      | Child Screening-Social / Emot          | ional*/Child Screening - Socia | al / Emotional*          | 1                                      |                                         |                                           | 100.00%                |                                        |                          |                                    |
|                                      | Total:                                 |                                |                          | 1                                      |                                         |                                           | 100.00%                |                                        |                          |                                    |

- View the Child Screenings and Referral Detail Report
- Pay close attention to:
  - Number of children screened
  - Delay(s) noted and referred
  - Completed referral(s)
- You can view the individual "attendance"/ screening date in the Services Report by viewing each screening type separately.

### **FRC Services Report**

### **Child Screening - Developmental**

| Academics                                                                                                    |                                                                                                    |        |                     |                                                                                                    | FRC Services                                                                                                    | Report                                           |              |       |          |                                                                              |      |         |                                                                                                    |
|----------------------------------------------------------------------------------------------------|----------------------------------------------------------------------------------------------------|--------|---------------------|----------------------------------------------------------------------------------------------------|----------------------------------------------------------------------------------------------------|--------------------------------------------------|--------------|-------|----------|------------------------------------------------------------------------------|------|---------|----------------------------------------------------------------------------------------------------|
|                                                                                                    |                                                                                                    |        |                     |                                                                                                    | 1                                                                                                    |                                                  |              |       |          |                                                                              |      |         |                                                                                                    |
|                                                                                                    |                                                                                                    |        |                     |                                                                                                    |                                                                                                    |                                                  |              |       |          |                                                                              |      |         |                                                                                                    |
| Attendance - Totals                                                                                                    |                                                                                                    |        |                     |                                                                                                    |                                                                                                    |                                                  |              |       |          |                                                                              |      |         |                                                                                                    |
| Family Resource Center                                                                                                    |                                                                                                    |        |                     |                                                                                                    | Date Range: 07/01/2016 -                                                                                                    | 01/18/2017                                       | 7            |       |          |                                                                              |      |         |                                                                                                    |
| Blank Participant Assessment                                                                                                    |                                                                                                    |        |                     | Activity/Session: Child                                                                                         | Screening-Developmental<br>Enrolled Program:                                                                                                    | <sup>e</sup> /Child Scree<br>PAT                 | ening - Deve | lopme | ental*   |                                                                              |      |         |                                                                                                    |
| Child Screenings and Referral Detail                                                                                                    |                                                                                                    |        |                     | Date Ru                                                                                                    | n: Wednesday, January 18, 20                                                                                                    | 17 at 10:05:34                                   | 4 AM (ET)    |       |          |                                                                              |      |         |                                                                                                    |
| Dosage by Program/Activity/Session                                                                                                    | Total Number Receiving Services                                                                                                    |        |                     |                                                                                                    |                                                                                                    |                                                  |              |       |          |                                                                              |      |         |                                                                                                    |
| Follow-up Report                                                                                                    | Activity/Session                                                                                                    |        |                     |                                                                                                    |                                                                                                    | Children                                         | 0            |       | Adults 🔮 | Famili                                                                       | es 🤨 | ECEPro  | viders 🤨                                                                                                    |
| FRC Services Matrix Report                                                                                                    | Child Screening-Developmental* / Child Screening - Developmenta                                                                                                    | al*    |                     |                                                                                                    |                                                                                                    | 9                                                |              |       | 0        | 7                                                                            |      |         |                                                                                                    |
|                                                                                                    |                                                                                                    |        |                     |                                                                                                    |                                                                                                    |                                                  |              |       |          |                                                                              |      |         |                                                                                                    |
| FRC Services Report                                                                                                    | Services Details                                                                                                    |        |                     |                                                                                                    |                                                                                                    |                                                  |              |       |          |                                                                              |      |         |                                                                                                    |
| FRC Services Report<br>General Resource Referral                                                                                                    | Services Details Activity/Session                                                                                                    | Househ | hold 🤨              | Household ID 🧐                                                                                                  | Date of Service 🥑                                                                                                    | Last Nan                                         | ne 🥑         | First | Name 🧐   | Participant                                                                  | ID 🧐 | SASID 🧐 | Participant Type 🥝                                                                                                    |
| FRC Services Report<br>General Resource Referral<br>Household Enrolled Program                                                                                                    | Services Details Activity/Session Screening / Child Screening - Developmental                                                                                                    | Househ | hold 🔍              | Household ID 20335                                                                                              | Date of Service @                                                                                                    | Last Nan<br>B                                    | ne 🥑         | First | Name 🗐   | Participant<br>S                                                             | ID 🕖 | SASID 🗐 | Participant Type <sup>(9)</sup><br>Child                                                                                                    |
| FRC Services Report<br>General Resource Referral<br>Household Enrolled Program<br>Participant Assessment Results                                                                                                    | Services Details Activity/Session Screening / Child Screening - Developmental Screening / Child Screening - Developmental                                                                                                    | Househ | hold 🥹              | Household ID 🧐<br>20335<br>20335                                                                                | Date of Service                                                                                                    | Last Nan<br>B<br>B                               | ne 🔍         | First | Name 🗐   | Participant<br>S<br>S                                                        | ID 🕖 | SASID 🎱 | Participant Type<br>Child<br>Child                                                                                                    |
| FRC Services Report<br>General Resource Referral<br>Household Enrolled Program<br>Participant Assessment Results<br>Participant Assessment Status                                                                                                    | Services Details<br>Activity/Session<br>Screening / Child Screening - Developmental<br>Screening / Child Screening - Developmental<br>Screening / Child Screening - Developmental                                                                                                    | Househ | hold 🧐              | Household ID Ø<br>20335<br>20335<br>39380                                                                       | Date of Service @<br>11/15/2016<br>11/15/2016<br>09/27/2016                                                                                                    | B<br>B<br>H                                      | ne 🔍         | First | Name 🕐   | Participant<br>S<br>S<br>S                                                   | ID Ø | SASID Ø | Participant Type<br>Child<br>Child<br>Child                                                                                                    |
| FRC Services Report<br>General Resource Referral<br>Household Enrolled Program<br>Participant Assessment Results<br>Participant Assessment Status                                                                                                    | Services Details<br>Activity/Session<br>Screening / Child Screening - Developmental<br>Screening / Child Screening - Developmental<br>Screening / Child Screening - Developmental<br>Screening / Child Screening - Developmental                                                                                                    | Househ | hold 🥹              | Household ID @<br>20335<br>20335<br>39380<br>39468                                                              | Date of Service 9<br>11/15/2016<br>11/15/2016<br>09/27/2016<br>10/28/2016                                                                                                    | Last Nan<br>B<br>H<br>Y                          | ne 🥹         | First | Name 🕐   | Participant<br>S<br>S<br>S<br>S<br>S                                         | ID 🕖 | SASID @ | Participant Type<br>Child<br>Child<br>Child<br>Child<br>Child                                                                                                    |
| FRC Services Report<br>General Resource Referral<br>Household Enrolled Program<br>Participant Assessment Results<br>Participant Assessment Status<br>Participant Characteristics                                                                                  | Services Details<br>Activity/Session<br>Screening / Child Screening - Developmental<br>Screening / Child Screening - Developmental<br>Screening / Child Screening - Developmental<br>Screening / Child Screening - Developmental                                                                                                    | Househ | hold 🥹              | Household ID<br>20335<br>20335<br>39380<br>39468<br>39468                                                       | Date of Service  11/15/2016 11/15/2016 09/27/2016 10/28/2016 12/01/2016 12/01/2016                                                                                                    | Last Nan<br>B<br>B<br>H<br>Y<br>Y                | ne 🥑         | First | Name 🕑   | Participant S S S S S S S S S                                                | ID 🔮 | SASID 🔮 | Participant Type  Participant Type  Child Child Child Child Child Child Child                                                                                                    |
| FRC Services Report<br>General Resource Referral<br>Household Enrolled Program<br>Participant Assessment Results<br>Participant Assessment Status<br>Participant Characteristics<br>Participant Pregnancy                                                         | Services Details Activity/Session Screening / Child Screening - Developmental Screening / Child Screening - Developmental Screening / Child Screening - Developmental Screening / Child Screening - Developmental Screening / Child Screening - Developmental                                                                                                    | Househ | hold 🥹              | Household ID 20335<br>20335<br>39380<br>39468<br>39468<br>39468                                                 | Date of Service (2)           11/15/2016           11/15/2016           09/27/2016           10/28/2016           12/01/2016           09/28/2016                                                          | Last Nan<br>B<br>B<br>H<br>Y<br>Y<br>L           | ne 🥹         | First | Name 🕑   | Participant<br>S<br>S<br>S<br>S<br>S<br>S<br>S<br>S<br>S                     | ID 🔮 | SASID 🔮 | Participant Type @<br>Child<br>Child<br>Child<br>Child<br>Child<br>Child<br>Child<br>Child                                                                                                    |
| FRC Services Report<br>General Resource Referral<br>Household Errolled Program<br>Participant Assessment Results<br>Participant Assessment Status<br>Participant Characteristics<br>Participant Pregnancy<br>PAT - 2011 To 2014                                   | Services Details Activity/Session Screening / Child Screening - Developmental Screening / Child Screening - Developmental Screening / Child Screening - Developmental Screening / Child Screening - Developmental Screening / Child Screening - Developmental Screening / Child Screening - Developmental Screening / Child Screening - Developmental Screening / Child Screening - Developmental                                                                                                    | Househ | hold 🥹              | Household ID                                                                                                    | Date of Service                                                                                                    | Last Nan<br>B<br>B<br>H<br>Y<br>Y<br>L<br>E      | ne 🔮         | First | Name 🕑   | Participant<br>S<br>S<br>S<br>S<br>S<br>S<br>S<br>S<br>S<br>S<br>S           |      | SASID   | Participant Type  Participant Type  Participant Type  Participant  Child  Child |
| FRC Services Report<br>General Resource Referral<br>Household Enrolled Program<br>Participant Assessment Results<br>Participant Assessment Status<br>Participant Characteristics<br>Participant Pregnancy<br>PAT - 2011 To 2014<br>PAT Report by Reporting Period | Services Details Activity/Session Screening / Child Screening - Developmental Screening / Child Screening - Developmental Screening / Child Screening - Developmental Screening / Child Screening - Developmental Screening / Child Screening - Developmental Screening / Child Screening - Developmental Screening / Child Screening - Developmental Screening / Child Screening - Developmental Screening / Child Screening - Developmental                                                                                | Househ | hold @              | Household ID 🧶<br>20335<br>20335<br>39380<br>39468<br>39468<br>39468<br>39782<br>41634<br>41635                 | Date of Service (2)           11/15/2016           11/15/2016           09/27/2016           10/28/2016           12/01/2016           09/28/2016           09/3016           09/3016           09/14/2016 | Last Nan<br>B<br>B<br>H<br>Y<br>Y<br>L<br>C      |              | First | Name 🕑   | Participant<br>S<br>S<br>S<br>S<br>S<br>S<br>S<br>S<br>S<br>S<br>S<br>S<br>S | ID @ | SASID 🧐 | Participant Type  Participant Type  Child Child Child Child Child Child Child Child Child Child Child                                                                                                    |
| FRC Services Report General Resource Referral Household Enrolled Program Participant Assessment Results Participant Assessment Status Participant Characteristics Participant Pregnancy PAT - 2011 To 2014 PAT Report by Reporting Period Uncompilent Evices      | Services Details<br>Activity / Session<br>Screening / Child Screening - Developmental<br>Screening / Child Screening - Developmental<br>Screening / Child Screening - Developmental<br>Screening / Child Screening - Developmental<br>Screening / Child Screening - Developmental<br>Screening / Child Screening - Developmental<br>Screening / Child Screening - Developmental<br>Screening / Child Screening - Developmental<br>Screening / Child Screening - Developmental<br>Screening / Child Screening - Developmental | Househ | nold <sup>(0)</sup> | Household ID<br>20335<br>20335<br>20335<br>39380<br>39468<br>39468<br>39468<br>39782<br>41634<br>41635<br>41635 | Date of Service ♥           11/15/2016           11/15/2016           09/27/2016           10/28/2016           09/28/2016           09/28/2016           09/14/2016           09/14/2016                  | Last Nan<br>B<br>B<br>H<br>Y<br>Y<br>L<br>C<br>C |              | First | Name W   | Participant S S S S S S S S S S S S S S S S S S S                            |      | SASID 🥑 | Participant Type @<br>Child<br>Child<br>Child<br>Child<br>Child<br>Child<br>Child<br>Child<br>Child<br>Child<br>Child                                                                                                    |

### **Home Visits**

|                               |                                                                                                    |                                 |                                  |                                                             | FRC                                                                                            | Services Re                            | eport                                                                 |                                           |                  |                 |                                                                                        |
|-------------------------------|----------------------------------------------------------------------------------------------------|---------------------------------|----------------------------------|-------------------------------------------------------------|------------------------------------------------------------------------------------------------|----------------------------------------|-----------------------------------------------------------------------|-------------------------------------------|------------------|-----------------|----------------------------------------------------------------------------------------|
|                               |                                                                                                    |                                 |                                  |                                                             |                                                                                                |                                        |                                                                       |                                           |                  |                 |                                                                                        |
| ttendance - By Person         |                                                                                                    |                                 |                                  |                                                             |                                                                                                |                                        |                                                                       |                                           |                  |                 |                                                                                        |
| ttendance - Totals            |                                                                                                    |                                 |                                  |                                                             |                                                                                                | Term: 2016-2017                        |                                                                       |                                           |                  |                 |                                                                                        |
|                               |                                                                                                    |                                 |                                  |                                                             | Date Ra                                                                                        | nge: 07/01/2016 - 0                    | 1/18/2017                                                             |                                           |                  |                 |                                                                                        |
|                               |                                                                                                    |                                 |                                  |                                                             | Activity/S                                                                                     | ession: Home Visit*/                   | Home Visit*                                                           |                                           |                  |                 |                                                                                        |
|                               |                                                                                                    |                                 |                                  |                                                             | Date Run: Wednes                                                                               | sday, January 18, 2017                 | at 10:10:36 AM (E                                                     | 17                                        |                  |                 |                                                                                        |
|                               | Total Number Receiving Servi                                                                                                    | ices                            |                                  |                                                             |                                                                                                |                                        |                                                                       |                                           |                  |                 |                                                                                        |
|                               | Activity/Session                                                                                                    |                                 |                                  | Children                                                    | 0                                                                                              | Adults 🧐                               | Adults 🤨                                                              |                                           |                  | ECE Providers 🧐 |                                                                                        |
|                               | Home Visit* / Home Visit*                                                                                                    |                                 |                                  | 12                                                          | 12 16                                                                                          |                                        |                                                                       | 9                                         |                  |                 |                                                                                        |
| FRC Services Report           | Services Details                                                                                                    |                                 |                                  |                                                             |                                                                                                |                                        |                                                                       |                                           |                  |                 |                                                                                        |
| General Resource Referral     | Activity/Session                                                                                                    | R                               | ehold 🥝                          | Household ID 🧐                                              | Date of Service 🧐                                                                              | Last Name 🥝                            | First                                                                 | Name 🥝                                    | Participant ID 🥝 | SASID 🧐         | Participant Type 🧐                                                                     |
|                               | Home Visit / Home Visit                                                                                                    | E                               | s                                | 20335                                                       | 09/27/2016                                                                                     | B s                                    | Be                                                                    | in                                        | St-              |                 | Adult Participant                                                                      |
|                               | Home Visit / Home Visit                                                                                                    | В                               | s                                | 20335                                                       | 09/27/2016                                                                                     | B s                                    | Er                                                                    | :                                         | St               |                 | Child                                                                                  |
|                               | Home Visit / Home Visit                                                                                                    | В                               | s                                | 20335                                                       | 09/27/2016                                                                                     | BS                                     | Ta                                                                    |                                           | AS               |                 | Adult Participant                                                                      |
| Participant Assessment Status |                                                                                                    |                                 |                                  |                                                             |                                                                                                |                                        |                                                                       |                                           |                  |                 |                                                                                        |
|                               | Home Visit / Home Visit                                                                                                    | В                               | s                                | 20335                                                       | 09/27/2016                                                                                     | Bs                                     | Va                                                                    | ıa                                        | St               |                 | Child                                                                                  |
|                               | Home Visit / Home Visit<br>Home Visit / Home Visit                                                                                                    | B                               | s<br>s                           | 20335<br>20335                                              | 09/27/2016<br>10/27/2016                                                                       | B s<br>B s                             | Va<br>Be                                                              | in :                                      | St-              |                 | Child<br>Adult Participant                                                             |
|                               | Home Visit / Home Visit<br>Home Visit / Home Visit<br>Home Visit / Home Visit                                                                                  | 8<br>8<br>8                     | s<br>s                           | 20335<br>20335<br>20335                                     | 09/27/2016<br>10/27/2016<br>10/27/2016                                                         | B S<br>B S<br>B S                      | Vł<br>Bł                                                              | na in in in in in in in in in in in in in | St-              |                 | Child<br>Adult Participant<br>Child                                                    |
|                               | Home Visit / Home Visit<br>Home Visit / Home Visit<br>Home Visit / Home Visit<br>Home Visit / Home Visit                                                       | 8<br>8<br>8<br>8                | \$<br>\$<br>\$<br>\$             | 20335<br>20335<br>20335<br>20335<br>20335                   | 09/27/2016<br>10/27/2016<br>10/27/2016<br>10/27/2016                                           | B S B S                                | Va<br>Be<br>Er<br>Ta                                                  | in in in in in in in in in in in in in i  | St-              |                 | Child<br>Adult Participant<br>Child<br>Adult Participant                               |
|                               | Home Visit / Home Visit<br>Home Visit / Home Visit<br>Home Visit / Home Visit<br>Home Visit / Home Visit<br>Home Visit / Home Visit                            | 8<br>8<br>8<br>8<br>8           | \$<br>\$<br>\$<br>\$<br>\$       | 20335<br>20335<br>20335<br>20335<br>20335<br>20335          | 09/27/2016<br>10/27/2016<br>10/27/2016<br>10/27/2016<br>10/27/2016                             | B S<br>B S<br>B S<br>B S<br>B S        | Va<br>Be<br>Er<br>Ta<br>Va                                            | na iin iin iin iin iin iin iin iin iin i  | St-              |                 | Child<br>Adult Participant<br>Child<br>Adult Participant<br>Child                      |
|                               | Home Visit / Home Visit<br>Home Visit / Home Visit<br>Home Visit / Home Visit<br>Home Visit / Home Visit<br>Home Visit / Home Visit<br>Home Visit / Home Visit | 8<br>8<br>8<br>8<br>8<br>8<br>8 | \$<br>\$<br>\$<br>\$<br>\$<br>\$ | 20335<br>20335<br>20335<br>20335<br>20335<br>20335<br>20335 | 09/27/2016<br>10/27/2016<br>10/27/2016<br>10/27/2016<br>10/27/2016<br>10/27/2016<br>11/06/2016 | B S<br>B S<br>B S<br>B S<br>B S<br>B S | Vi           Bit           Er           Ta           Vi           Bit | na                                        | St               |                 | Child<br>Adult Participant<br>Child<br>Adult Participant<br>Child<br>Adult Participant |

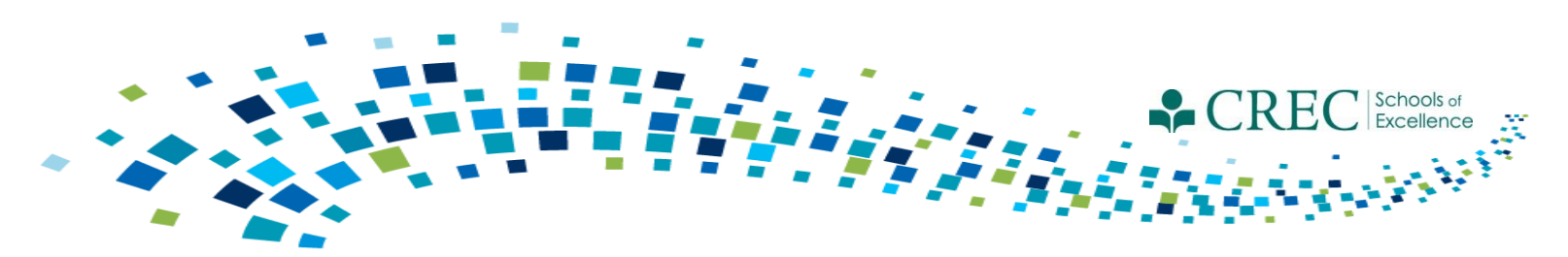

## FRC Webinars/Resources

### **Cayen User Guide**

### Cayen Website HELP/General Help/Users' Manuals/FRC Training Workbook

### **Past Webinars**

http://www.crec.org/sfcp/index.php

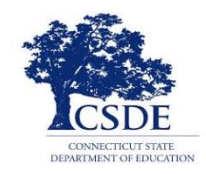

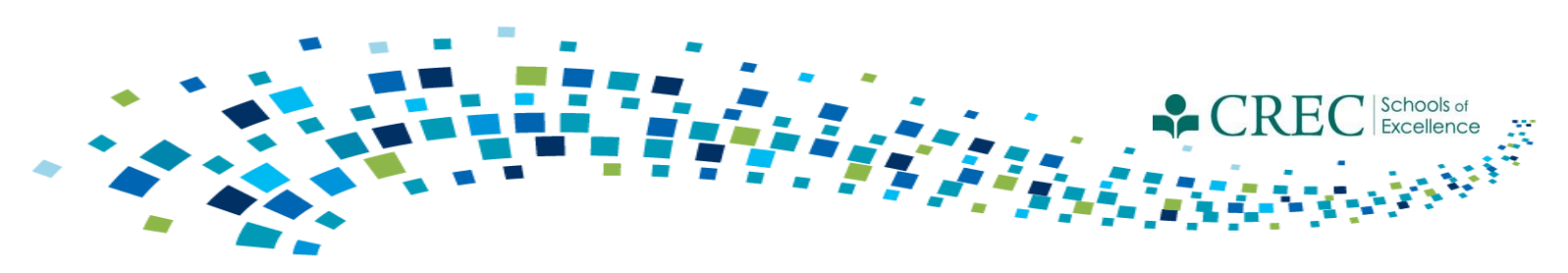

## FRC Webinars/Resources

Contact Cayen:

- You are unable to save a registration record.
- The system takes an extraordinary amount of time to load a report.
- You are unable to view some items/areas within the system.

Do NOT contact Cayen:

- If you have questions about registration vs. enrollment in a program.
- With Specific PAT questions.

Direct questions to: Louis Tallarita at Louis.Tallarita@ct.gov or Gerald Barrett at <u>gbarrett@crec.org</u>

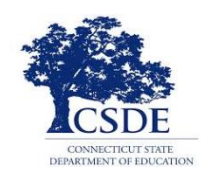